# How to create a Custom Patient Payment Type

07/08/2024 7:57 pm EDT

If you would like to create a custom patient payment type such as a coupon, flex spending card, etc, you can do so by following the steps given below.

1. Go to Account > Custom Fields.

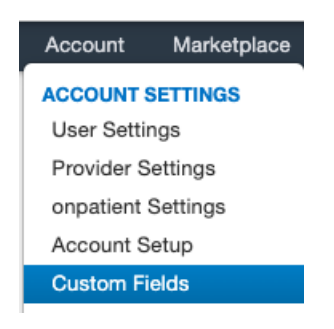

### 2. Click on Patient Payment Types on the left of the screen.

| Appointment ProfilesAppointment StatusesAppointment TemplatesBilling ProfilesBilling StatusesPatient DemographicsPatient Flag TypesPatient Payment TypesProceduresProcedure CategoriesVital Flowsheets | Appointment Fields    |
|----------------------------------------------------------------------------------------------------|-----------------------|
| Appointment StatusesAppointment TemplatesBilling ProfilesBilling StatusesPatient DemographicsPatient Flag TypesPatient Payment TypesProceduresProcedure CategoriesVital Flowsheets                     | Appointment Profiles  |
| Appointment TemplatesBilling ProfilesBilling StatusesPatient DemographicsPatient Flag TypesPatient Payment TypesProceduresProcedure CategoriesVital Flowsheets                                         | Appointment Statuses  |
| Billing ProfilesBilling StatusesPatient DemographicsPatient Flag TypesPatient Payment TypesProceduresProcedure CategoriesVital Flowsheets                                                              | Appointment Templates |
| Billing StatusesPatient DemographicsPatient Flag TypesPatient Payment TypesProceduresProcedure CategoriesVital Flowsheets                                                                              | Billing Profiles      |
| Patient DemographicsPatient Flag TypesPatient Payment TypesProceduresProcedure CategoriesVital Flowsheets                                                                                              | Billing Statuses      |
| Patient Flag TypesPatient Payment TypesProceduresProcedure CategoriesVital Flowsheets                                                                                                    | Patient Demographics  |
| Patient Payment Types       Procedures       Procedure Categories       Vital Flowsheets                                                                                                    | Patient Flag Types    |
| Procedures<br>Procedure Categories<br>Vital Flowsheets                                                                                                    | Patient Payment Types |
| Procedure Categories<br>Vital Flowsheets                                                                                                    | Procedures            |
| Vital Flowsheets                                                                                                    | Procedure Categories  |
|                                                                                                    | Vital Flowsheets      |

#### 3. Click Add New Type

| Schedule Clinical     | Patients Re | eports Billir                   | ng Account                                    | Help                             | X                             |                                         | Search                                       | \$ <mark>⊾</mark> ⁰ •          |
|-----------------------|-------------|---------------------------------|-----------------------------------------------|----------------------------------|-------------------------------|-----------------------------------------|----------------------------------------------|--------------------------------|
| Appointment Fields    | Custo       | om Patier                       | nt Payment                                    | Types                            |                               |                                         |                                              | + Add New Type                 |
| Appointment Profiles  | Reserv      | ved Payment T<br>Other, PTPA, I | <b>Types:</b> American E<br>Patient Payments, | xpress, Amex, C<br>SQR1, SQRE, S | CHCK, CRDT,<br>iquare, Square | Cash, Check, Cred<br>(Legacy), Visa, on | lit Card, DBIT, DISC, Debit, Dis<br>patient. | cover, MSTR, Mastercard, ONPT, |
| Appointment Statuses  |             | 0 Name                          | Description                                   | Appoint                          | ments                         | Undated                                 | Created                                      |                                |
| Appointment Templates | =           | Care Credit                     | Description                                   | 0                                | inenta                        | Jan 8, 2020                             | Jan 8, 2020                                  | ✓ Edit Archive                 |
| Billing Profiles      | A we have   |                                 |                                               |                                  |                               |                                         |                                              |                                |
| Billing Statuses      | Archive     | ea                              |                                               |                                  |                               |                                         |                                              |                                |
| Patient Demographics  | Name        | _                               | Descriptio                                    | n                                | Archive                       | ł                                       | Created                                      |                                |
| Patient Flag Types    | Annual F    | ee                              |                                               |                                  | Sep 10,                       | 2020                                    | Aug 9, 2019                                  | Unarchive                      |
| Patient Payment Types |             |                                 |                                               |                                  |                               |                                         |                                              |                                |
| Procedures            |             |                                 |                                               |                                  |                               |                                         |                                              |                                |
| Procedure Categories  |             |                                 |                                               |                                  |                               |                                         |                                              |                                |
| Vital Elowshoots      |             |                                 |                                               |                                  |                               |                                         |                                              |                                |

### 4. Select a name and hit Save

| Schedule Clinical     | Patients Reports | Billing Account Help | ŧ X              |             | Search \$ 21 = • +                         |
|-----------------------|------------------|----------------------|------------------|-------------|--------------------------------------------|
| Appointment Fields    | Custom Pa        | Create Custom Pati   | ent Payment Type | ×           | + Add New Type                             |
| Appointment Profiles  | Reserved Paym    | Name                 | Coupon           | ]           | , Debit, Discover, MSTR, Mastercard, ONPT, |
| Appointment Statuses  |                  | Description          |                  |             |                                            |
| Appointment Templates | <b>O</b> Name    |                      |                  | 9           |                                            |
| Billing Profiles      | E Care Cred      |                      |                  | Save Cancel | Edit     Archive                           |
| Billing Statuses      | Archived         |                      |                  |             |                                            |
| Patient Demographics  | Name             | Description          | Archived         | Created     |                                            |
| Patient Flag Types    | Annual Fee       |                      | Sep 10, 2020     | Aug 9, 2019 | Unarchive                                  |
| Patient Payment Types |                  |                      |                  |             |                                            |

Once created, you can select this as a payment type while posting patient payments.

# From the appointment window:

1. Go into the **Appointment** and click the **Billing** tab. Select the **+** to post payment.

| Schedule Appointment      |                                 | ×                                                                                     |
|---------------------------|---------------------------------|---------------------------------------------------------------------------------------|
| Appointment Billing       | Eligibility Vitals Growthcharts | Flags Log Comm. Revisions Custom Data MU Helper                                       |
|                           |                                 | Patient SuperBill         Clinical Note         Billing Details         Other Forms ▼ |
| Billing Statu             | •                               | HCFA Box 10 - Is patient's condition related to:                                      |
| ICD Versio                | ICD-10                          | Employment No                                                                         |
| Patient Paymer            | t \$ 0 +                        | Auto Accident No 🗸                                                                    |
| Pre Authorization Approva | FAC001                          | Other Accident No 🗸                                                                   |
| Referral                  | ŧ                               |                                                                                       |
| Payment Profil            | e Cash 🗸                        | Onset Date Type Onset of Current Symptoms o                                           |
| Billing Profil            | New Patic V                     | Onset Date                                                                            |
| Billing Pick Lis          | Choose Codes from Pick List     | Other Date Type - • •                                                                 |
| Diagnosis Pick Lis        | Choose Codes from Pt Problems   | Other Date                                                                            |
|                           |                                 |                                                                                       |
| ICD-10 Codes              | Find Diagnosis codes            | CPT Codes Find CPT Procedure codes                                                    |
| # Code                    | Description                     | Code Description Price (\$)                                                           |
|                           |                                 | 1 99203 OFFICE/OUTPATIENT VISIT NEW 150.00 ×                                          |
| ICD-9 Codes to Conv       | ert Find Diagnosis codes        | Modifiers: v v v                                                                      |
| # Code                    | Description                     | Quantity/Minutes: 1.00                                                                |

# 2. Select the Custom Payment Option.

| Scheo | dule Appoi      | ntment         |             |                   |             | Now C  | `ach           |                               |            | ~        | ] | Marty   |
|-------|-----------------|----------------|-------------|-------------------|-------------|--------|----------------|-------------------------------|------------|----------|---|---------|
|       |                 |                |             |                   |             | INew C | 24511          |                               |            | <u>^</u> |   |         |
| Арр   | pointment       | Billing        | Eligibility | Vitals            | Growthchart |        | Payment Date   | 09/10/2020                    |            |          |   | m Rooms |
|       |                 |                |             |                   |             |        | Appointment    | 9/10/2020 02:00PM (\$150.00)  | ~          |          |   |         |
|       | 😮 Bi            | lling Status   |             |                   | ~           |        | Line Item      | -Auto Allocate-               | ~          |          |   | -       |
|       | ŀ               | CD Version     | ICD-10      |                   | ~           |        | Provider       | Martvna Somerville            | ~          |          |   |         |
|       | Patier          | nt Payment     | \$ 0        | +                 | _           | 1      | Payment Method | - Select Type -<br>✓ Cash     | 2          |          |   |         |
| Pr    | re Authorizatio | Deferred #     | FAC001      |                   | _           |        | Туре           | Check<br>Debit                | •          |          |   |         |
|       |                 | Heterral #     |             |                   |             |        | Notos          | Credit Card                   |            |          |   |         |
|       | Payn            | nent Profile   | Cash        |                   | ~           |        | NOLES          | American Express<br>Visa      | ,          |          |   |         |
|       | Bi              | illing Profile | New Pati 🗸  | +                 |             |        | Amount         | Mastercard                    | 2          |          |   |         |
|       | Billir          | ng Pick List   | Choose Code | es from Pick List |             |        |                | Square (Legacy)               |            |          |   |         |
|       | Diagnos         | sis Pick List  | Choose Code | es from Pt Proble | ems         | Code   | Applied        | Square                        | yment Type |          |   |         |
|       |                 |                |             |                   |             | 99203  | \$             | Patient Payments<br>onpatient | redit 🗸    |          |   |         |
| ICD-  | -10 Codes       | S              | Fi          | ind Diagnosis c   | odes        |        |                | Other<br>Care Credit          |            |          |   |         |
| #     | Code            |                | Description |                   |             |        |                | Coupon                        | Add        | Cancel   |   |         |
|       |                 |                |             |                   |             |        |                |                               |            |          |   |         |
| ICD   | -9 Codes        | to Conve       | rt Fi       | ind Diagnosis c   | odes        |        |                |                               |            |          |   |         |
| #     | Code            |                | Description |                   |             |        | Quantity/Min   | utes: 1.00                    |            |          |   |         |

# From the patient payment window:

1. Navigate to Billing > Patient Payments

# Billing

### BILLING

Billing Summary Live Claims Feed

# 2. Ensure you are on the Payment tab, and then select your patient

| Patient Payments | Payments    | Line Items    | Logs | Statements | Balance         |
|------------------|-------------|---------------|------|------------|-----------------|
| Patient  From To | Filter b    | y Range: \$   |      | - \$       | Provider: All 🔻 |
| Simple: On Co    | ndensed: On | Internal: Off |      |            |                 |

### 3. Select + Add

| Patient Pay    | rments       | Payments | Line Items   | s Logs | s State     |
|----------------|--------------|----------|--------------|--------|-------------|
| From Simple:   | To<br>On Cor | Filter t | by Range: \$ | off    | - 5         |
|                |              | Tot      | al Paid      | А      | llocated Pa |
|                |              | \$1      | 75.00        |        |             |
| Print/Export - | + Add        |          |              |        |             |
|                |              |          |              |        |             |
| #              | Unallocate   | d Poste  | d Date       | Paymer | nt Date     |

4. Your newly created custom patient payment type will be listed under the payment method.

| New Cash                    |                                       | ×      |
|-----------------------------|---------------------------------------|--------|
| Payment Date<br>Appointment |                                       | ]      |
| Line Item                   | -No Line Item-                        | •      |
| Provider                    | · · · · · · · · · · · · · · · · · · · | •      |
| Payment Method              | ✓ - Select Type -                     |        |
| Туре                        | DrChrono Payments<br>Cash<br>Check    | 0      |
| Notes                       | Debit<br>Credit Card                  |        |
| Amount                      | American Express                      |        |
|                             | Mastercard                            | Canad  |
|                             | Discover                              | Cancel |
|                             | onpatient                             |        |
|                             | Other                                 |        |
|                             | Credit from previous system           |        |
|                             | Coupon                                |        |